| Day | Highest     | Lowest      | Humidity | Atmospheric | Precipitation | Wind      | State of |
|-----|-------------|-------------|----------|-------------|---------------|-----------|----------|
|     | temperature | temperature | (%)      | pressure    | $(l/m^2)$     | direction | the sky  |
|     | (°C)        | (°C)        |          | (mb)        |               |           |          |
| 1   | 19          | 3           | 60       | 1004        |               | Ν         | Clear    |
| 2   | 16          | 10          | 80       | 996         | 6             | W         | Overcast |
| 3   | 15          | 9           | 80       | 998         | 10            | W         | Overcast |
| 4   | 15          | 10          | 80       | 998         | 12            | W         | Overcast |
| 5   | 16          | 7           | 70       | 1005        |               | Ν         | Cloudy   |
| 6   | 18          | 7           | 60       | 1005        |               | Ν         | Cloudy   |
| 7   | 18          | 4           | 60       | 1008        |               | Ν         | Clear    |
| 8   | 14          | 3           | 60       | 1012        |               | Ν         | Clear    |
| 9   | 19          | 2           | 50       | 1014        |               | Ν         | Clear    |
| 10  | 18          | 3           | 50       | 1016        |               | Ν         | Clear    |
| 11  | 16          | 5           | 60       | 1006        |               | Ν         | Cloudy   |
| 12  | 16          | 6           | 60       | 1004        |               | Ν         | Cloudy   |
| 13  | 17          | 5           | 70       | 1004        |               | W         | Cloudy   |
| 14  | 16          | 4           | 70       | 1002        |               | W         | Cloudy   |
| 15  | 18          | 6           | 80       | 1002        |               | W         | Cloudy   |

## WEATHER ELEMENTS AND LINE GRAPHS.

- 1. Aplicaciones > Oficina > OpenOffice Presentaciones > Crear
- En el menú DISEÑOS, situado a la derecha, selecciona la diapositiva 8 "Título, diagrama". (Si no apareciera el menú de la derecha actívalo así: Formato > Diseño de diapositiva)
- 3. Clic sobre el recuadro de TÍTULO y escribe WEATHER ELEMENTS.
- 4. Pulsa dos veces en el recuadro para añadir un diagrama. Por defecto aparece uno que seguidamente vamos a modificar.
- 5. Doble clic sobre el gráfico y luego botón derecho. En el menú que aparece selecciona DATOS DEL GRÁFICO.
- 6. En la nueva ventana que se abre vas a incluir los datos meteorológicos:
  - Sustituye la palabra "Columna 1" por "Precipitation"
  - Sustituye Columna 2 por "Highest temperature", Columna 3 por Lowest temperature" y Columna 4 por "Humidity".
  - Añade filas hasta llegar a quince, una por cada día. Usa el icono "INSERTAR FILAS" situado arriba a la izquierda.
  - Sustituye los valores que aparecen por los de la tabla de arriba.
  - Haz clic sobre "TIPOS DE GRÁFICO" y selecciona "LÍNEA"
- 7. Cierra la ventana, haz doble clic sobre la imagen y aparecerá tu gráfico ya modificado.
- 8. Puedes volver a editar el gráfico para hacer modificaciones. Por ejemplo, queda bien el gráfico denominado LÍNEA Y COLUMNA con el objetivo de representar las lluvias con barras; en el número de líneas marca "3" con lo cual tendrás tres líneas y la gráfica restante (primera serie de datos) aparecerá en forma de barras.
- 9. En una segunda diapositiva vas a representar gráficamente la presión atmosférica. Cuando hayas terminado la gráfica, completa la diapositiva con pequeños símbolos que expresen el estado del cielo en cada día: sol, nube blanca y nube negra. Un símbolo por cada día y sitúalos en la parte superior de la diapositiva.
- 10. Envía tu trabajo a pabloacostalamadraza@gmail.com